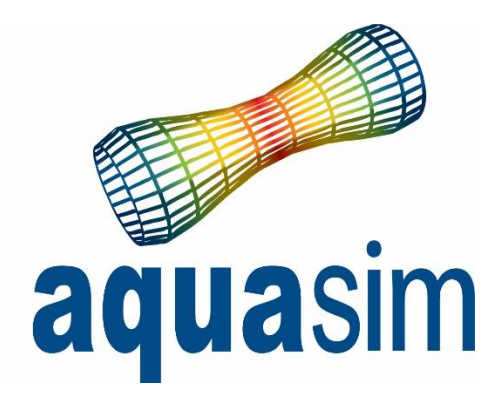

## User manual

Document ID: TR-20000-583-6 Date: 01\03\2024

AquaSim version: 2.19

Aquastructures AS Kjøpmannsgata 21 7013 Trondheim Norway AquaEdit AquaCross AquaView AquaTool Other **» AquaHarmony** 

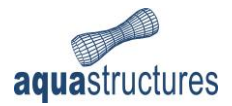

## Contents

| 1 | Intro | oduction3              |                                                  |   |
|---|-------|------------------------|--------------------------------------------------|---|
|   | 1.1   | Termino                | blogy                                            | 3 |
| 2 | Theo  | Theoretical background |                                                  |   |
|   | 2.1   | Fourier                | Transform                                        | 4 |
|   | 2.1.2 | L De                   | finition of Fourier Transform                    | 4 |
|   | 2.2   | Fast Fou               | urier Transform                                  | 5 |
| 3 | Inte  | face                   |                                                  | 6 |
|   | 3.1   | File forn              | nats and loading AquaHarmony                     | 6 |
|   | 3.2   | Main Vi                | ew                                               | 6 |
|   | 3.3   | Top Me                 | nu bar                                           | 7 |
|   | 3.4   | Denoisir               | ng Condition                                     | 8 |
|   | 3.4.2 | L Lov                  | <i>w</i> period cut-off                          | 9 |
|   | 3.4.2 | 2 Hai                  | rmonic lowest period and Harmonic highest period | 9 |
|   | 3.5   | Raw Dat                | ta                                               | 9 |
|   | 3.6   | Analyse                | and Export1                                      | 1 |
|   | 3.7   | Filtered               | Data                                             | 2 |
|   | 3.8   | Graphs                 |                                                  | 3 |
|   | 3.8.2 | L Vie                  | w Speed/Time Graph1                              | 3 |
|   | 3.8.2 | 2 Vie                  | ew Current Rose                                  | 4 |
| 4 | War   | nings and              | d messages1                                      | 5 |
|   | 4.1   | Save file              | e Corrupted                                      | 5 |
| 5 | Exar  | nple of a              | pplication AquaHarmony1                          | 6 |
|   | 5.1   | Learning               | g objectives1                                    | 6 |
|   | 5.2   | Preproc                | essing1                                          | 6 |
|   | 5.3   | Analysis               | 5                                                | 0 |
|   | 5.4   | Postpro                | cessing2                                         | 1 |
|   | 5.5   | Example                | e raw data2                                      | 3 |
| 6 | Refe  | rences                 |                                                  | 6 |

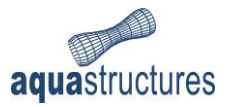

## 1 Introduction

AquaHarmony is an addon to the software package AquaSim. AquaSim is an analysis tool developed by Aquastructures AS, which utilizes the Finite Element Method (FEM) for calculation and simulation of structural response. It is suited for a range of structural configurations exposed to environmental loads such as:

- waves
- currents
- wind
- impulse loads
- operational conditions
- resonance

AquaHarmony is a data processing software for denoising and filtering current of measurements. **Note (1)**. This manual describes the theory and functionality of the software. The software provides a visual presentation of the processed data for further application in e.g., site reports.

#### Note (1)

As per AquaSim version 2.17, AquaHarmony is provided as a beta-version. Care should be taken when applied, and the validity of the results must be assessed.

### 1.1 Terminology

Through this manual, certain terms appear. Some of them are defined below.

| Term                   | Definition                                                                                                 |
|------------------------|----------------------------------------------------------------------------------------------------|
| Denoising condition    | The filtering criteria applied to the dataset when it is transformed from frequency domain to time domain. |
| Fourier Analysis       | The study of how general functions can be presented as the sum of simpler harmonic functions.              |
| Fourier Transform      | Transformation of a function from time domain to frequency domain.                                         |
| Fast Fourier Transform | Algorithm for transforming data form time domain to frequency domain.                                      |

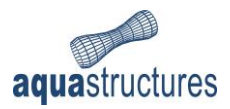

# 2 Theoretical background

In this chapter, the theoretical basis of AquaHarmony is presented. AquaHarmony apply Fast Fourier Transform (FFT) for denoising of datasets. Fourier Transform (FT) is a linear representation of data. It transforms a function f(t) to a new function  $F(\omega)$  by means of integration. In the succeeding chapters, the basics of Fourier Analysis, Fourier Transform and Fast Fourier Transform is presented.

## 2.1 Fourier Transform

Fourier analysis is the study of how general functions can be presented as the sum of simpler harmonic functions. This is the basic concept of the software and is reflected by the name Aqua*Harmony* i.e., harmonic functions.

Consider a function f(t), that may represent measurements of certain data as function of time t. Because of the time variable, the function f is represented in the time domain. By Fourier Transform, the function f(t) is transformed from the time domain to a function in the frequency domain  $F(\omega)$ . Where  $\omega$  represents the frequency. The advantage of transform from time domain to frequency domain is that it allows for analyzing the measurements from different mathematical perspectives. In denoising analysis, high frequency and steady state measurements is filtered out. For more information about Fourier Transform see e.g., (Wikipedia, 2021a).

#### 2.1.1 Definition of Fourier Transform

A Fourier Transform consist of a real and a complex part. The real part of the transformation consists of sinus-waves and the complex part of cosine-waves. Let f(t) represent a function of measurements. The Fourier Transform of t is defined by:

$$F(\omega) = F[f(t)] = \int_{-\infty}^{\infty} f(t)e^{-i\omega t}dt$$

Equation 1

where *i* is the complex unit  $\sqrt{-1}$ . Equation 1 tells us that a function is the infinite sum of harmonic components. This is illustrated in Figure 1.

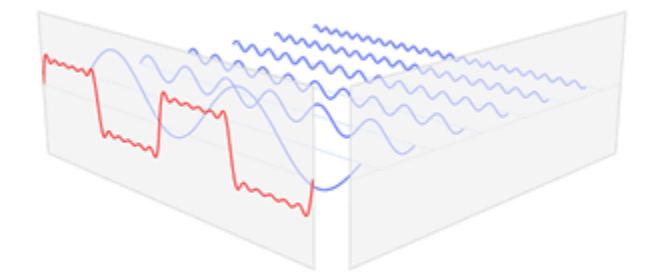

Figure 1 Fourier series with a linear combination og sine- and cosine-curves. From (Wikipedia, 2021a)

It is also possible to transform the Fourier Transform from frequency domain back to time domain, this is called Inverse Fourier Transform:

$$f(t) = F^{-1}[F(\omega)] = \frac{1}{2\pi} \int_{-\infty}^{\infty} F(\omega) e^{-i\omega t} dt$$

Equation 2

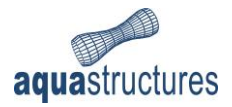

In AquaHarmony, the denoising condition is defined in terms of periods. Then the data is transformed to frequency domain for filtering. After filtering, the data is transformed back into time domain by the Inverse Fourier Transform. The purpose of inverting the dataset back to time domain is because this format is required in further processing and analysis of the filtered data.

## 2.2 Fast Fourier Transform

Fourier analysis may be conducted in several ways. AquaHarmony is based on the algorithm Fast Fourier Transform. The Fast Fourier Transform (FFT) is an improvement of the Fourier analysis named Discrete Fourier Transform (DFT). The DFT converts a finite number of measurements, in time domain, into sequencies of equally spaced measurements in the frequency domain. Computing the transformation directly from the definition of DFT is a slow process due to the size of the generated matrixes. The FFT easily computes the transformation by factorization of the DFT matrix into smaller factors. Hence, FFT offers fast and efficient transformation of large datasets. An example of application is shown in Figure 2.

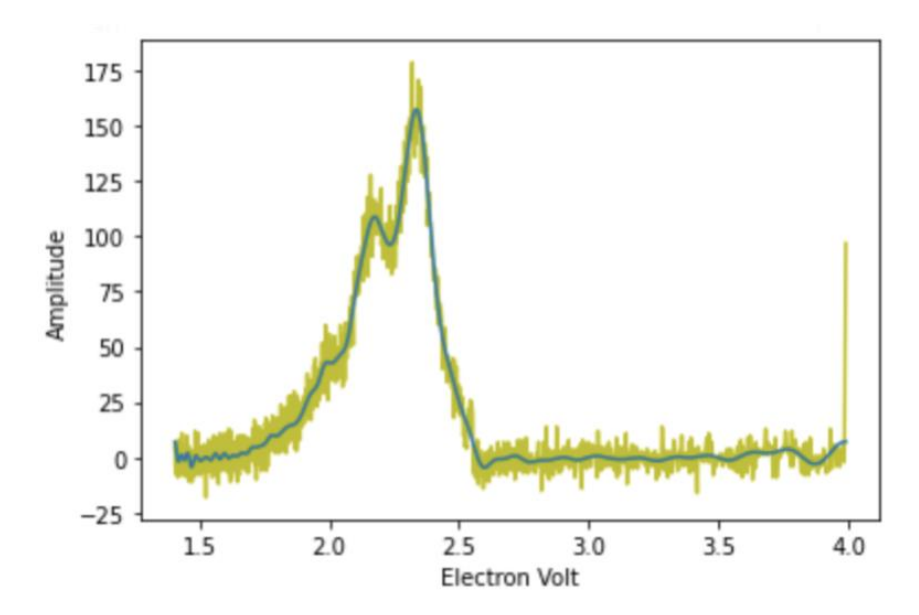

Figure 2 Measurements (green line) and FFT of the measurements (blue line). From (Chen, 2020a).

In short terms, the analysis by FFT is done in four main steps:

- 1. Original data with noise is imported to AquaHarmony.
- 2. The denoising condition is set by means of a low period cut-off- and harmonic periods.
- 3. The data is transformed from time domain to frequency domain through FFT and filtered according to the defined denoising condition.
- 4. The denoised data is inverted from frequency domain, back to time domain.

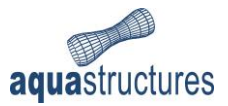

## 3 Interface

In this chapter, the interface of AquaHarmony is presented. First, some basics of the file format the software is customized for. Further, the interface and functionality are presented.

## 3.1 File formats and loading AquaHarmony

AquaHarmony loads .xlsx-files of a certain format. Meaning the Excel-files must be built up with a certain structure of rows and columns. This is to ensure the raw data is treated correctly when imported. An example of an input file is shown in Figure 3. A template for import of raw data can be generated from AquaHarmony. Data is saved with the format .hmodel.

| Sensor Amount 3<br>Sensor Name S03 | 506         | S18         |             |           |            |
|------------------------------------|-------------|-------------|-------------|-----------|------------|
| Time Magnitude                     | directions  | Magnitude   | directions  | Magnitude | directions |
| 01.01.2021 00:00                   | 0.40655 63  | 0.40655 63  | 0.40655 63  |           |            |
| 01.01.2021 00:10                   | 0.44495 74  | 0.44495 74  | 0.44495 74  |           |            |
| 01.01.2021 00:20                   | 0.48177 84  | 0.48177 84  | 0.48177 84  |           |            |
| 01.01.2021 00:30                   | 0.51634 93  | 0.51634 93  | 0.51634 93  |           |            |
| 01.01.2021 00:40                   | 0.54662 101 | 0.54662 101 | 0.54662 101 |           |            |
| 01.01.2021 00:50                   | 0.56960 108 | 0.56960 108 | 0.56960 108 |           |            |
| 01.01.2021 01:00                   | 0.58208 114 | 0.58208 114 | 0.58208 114 |           |            |
| 01.01.2021 01:10                   | 0.58150 119 | 0.58150 119 | 0.58150 119 |           |            |
| 01.01.2021 01:20                   | 0.56664 122 | 0.56664 122 | 0.56664 122 |           |            |
| 01.01.2021 01:30                   | 0.53814 124 | 0.53814 124 | 0.53814 124 |           |            |
| 01.01.2021 01:40                   | 0.49876 124 | 0.49876 124 | 0.49876 124 |           |            |
| 01.01.2021 01:50                   | 0.45352 123 | 0.45352 123 | 0.45352 123 |           |            |
| 01.01.2021 02:00                   | 0.40947 119 | 0.40947 119 | 0.40947 119 |           |            |
| 01.01.2021 02:10                   | 0.37482 112 | 0.37482 112 | 0.37482 112 |           |            |
| 01.01.2021 02:20                   | 0.35661 104 | 0.35661 104 | 0.35661 104 |           |            |
| ~ ~ ~ ~ ~ ~ ~ ~                    | 0 05000 05  | o 35330 oc  | 0.05700.05  |           |            |

Figure 3 Example of input data, current measurements

## 3.2 Main View

Figure 4 presents the main view of AquaHarmony. It consists of:

- 1. Top Menu bar
- 2. Denoising Condition parameters for individual series of raw data
- 3. Raw data
- 4. and Filtered data

| 🖬 AquaHarmony Version: 1.0.0-58 – 🗆 🗙                                                                                                    |                        |   |          |            |           |   |
|----------------------------------------------------------------------------------------------------|------------------------|---|----------|------------|-----------|---|
| File Results Tabs                                                                                                    |                        |   |          |            |           |   |
| Tab         Number of directions       Harmonic la         Low period cut-off [min]       Harmonic hi         Sampling period [min]       Harmonic hi | west period [hour:min] | 2 |          |            |           |   |
| Raw D                                                                                                    | ata                    |   |          | Filtered D | ata       |   |
| Time Speed                                                                                                    | Direction              |   | Timestep | Speed      | Direction |   |
|                                                                                                    |                        | 3 |          |            |           | 4 |
| Insert line Remove line Paste from dipboard Analyse and Export                                                                                        |                        |   |          |            |           |   |

Figure 4 The main view of AquaHarmony

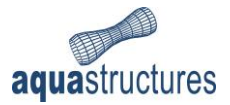

## 3.3 Top Menu bar

The Top Menu bar is found in the top left corner of the Main View. It provides access to import data, graphing results, and other setting. The different options are illustrated in Figure 5.

| File | Results Tabs    | File | Results | Tabs                |           | File | Results | Tabs |                       |
|------|-----------------|------|---------|---------------------|-----------|------|---------|------|-----------------------|
|      | New File        |      | v       | iew Speed/Time Gr   | aph       |      |         |      | Copy Header To All    |
|      | Open File       |      | v       | iew Current Rose    |           |      |         |      | Rename Current Tab    |
|      | Import File     |      | v       | iew Current Rose (a | all sets) |      |         |      | Duplicate Current Tab |
|      |                 |      |         |                     |           |      |         |      | New Tab               |
|      | Save<br>Save As |      |         |                     |           |      |         |      | Close Current Tab     |
|      |                 |      |         |                     |           |      |         |      |                       |
|      | Help            |      |         |                     |           |      |         |      |                       |
|      | Create Template |      |         |                     |           |      |         |      |                       |
|      | Exit            |      |         |                     |           |      |         |      |                       |

Figure 5 Options in the Top Menu bar

Detailed description of the option is found in Table 1.

Table 1 Options in the Top Menu bar

| Option                       | Description                                                                                                    |
|------------------------------|----------------------------------------------------------------------------------------------------|
| File                         |                                                                                                    |
| New file                     | Resets the main view to a new AquaHarmony file. All current tabs are removed and a new tab is established.                              |
| Open file                    | Opens file directory for selection of a AquaHarmony model (.hmodel).                                                                    |
| Import file                  | Opens file directory for selection of a .xlsx file.                                                                                     |
| Save                         | Saves the model. If the model has not been saved to file before, the user will get a dialog asking to choose a file name for the model. |
| Save As                      | Allowing the user to save the model to a file name of the users choosing.                                                               |
| Help                         | Opens this user manual.                                                                                                    |
| Create Template              | Creates a working template (in .xlsx format) for import of raw data.                                                                    |
| Exit                         | Exits and closes the software.                                                                                                    |
| Graph                        |                                                                                                    |
| View Speed/ Time Graph       | Visualization of raw data and results in a scatter plot.                                                                                |
| View Current Rose            | Visualization of results as a function of orientation i.e., from 0 degrees to 360 degrees.                                              |
| View Current Rose (all sets) | Visualization of results from all tabs in one graph.                                                                                    |
| Tabs                         |                                                                                                    |
| Copy Header To All           | Copy the parameters in the Denoising Condition-area from the current viewed tab to the other tabs.                                      |
| Rename Current Tab           | Enable the user to give the current viewed tab a new name.                                                                              |
| Duplicate Current Tab        | Duplicates (copies) the current viewed tab                                                                                              |
| New tab                      | Adds a new tab to AquaHarmony main view.                                                                                                |
| Close Current Tab            | Closes the current viewed tab.                                                                                                    |

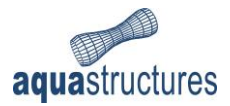

## 3.4 Denoising Condition

For each set of raw data, a denoising condition must be set. Normally, raw data of current velocities consists of measurements for several water depths. AquaHarmony recognize the different datasets for each water depth and presents them in different tabs. Each tab has the same options for defining the denoising condition and information parameters, as illustrated in Figure 6.

| Tab                      |                                    |  |
|--------------------------|------------------------------------|--|
| Number of directions     | Harmonic lowest period [hour:min]  |  |
| Low period cut-off [min] | Harmonic highest period [hour:min] |  |
| Sampling period [min]    |                                    |  |
|                          |                                    |  |

Figure 6 Denoising Condition and information parameters

Detailed description of the parameters is found in Table 2.

Table 2 Description of denoising condition and information parameters

| Option                  | Description                                                                                                    |
|-------------------------|----------------------------------------------------------------------------------------------------|
| Denoising condition     |                                                                                                    |
| Number of directions    | Number of sectors the current rose will be divided into. For each sector, a maximum value of filtered data is presented. When the sectors are established, AquaHarmony set 0 degrees (north) as the starting mid-point. Then it is divided $\pm$ from 0 degrees into a total of $360^{\circ}$ /Number of directions number of sectors.    |
| Low period cut-off      | Parameter for filtering of low-period measurements from the raw data. All periods below this defined value are removed (in other words, filtered). E.g., if a dataset contains 10 measurements and the Low period cut-off removes 2 values, 8 measurements are returned. Removed data will result in a "smoother" dataset. Unit [minute]. |
| Sampling period         | Time interval between individual data-points. Current<br>measurements are often logged with a time interval of 10 minutes.<br>The user may identify this by considering the time between<br>measurements in the input-data. Unit [minute].                                                                                                |
| Harmonic lowest period  | Parameter for filtering of harmonic measurements, such as effect of tide. The lowest harmonic period is defined here. Removes all periods shorter than this defined value. Unit [minute].                                                                                                    |
| Harmonic highest period | Parameter for filtering of harmonic measurements, such as effect of tide. The highest harmonic period is defined here. Removes all periods longer than this defined value. Unit [minute].                                                                                                    |

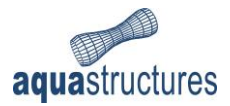

#### 3.4.1 Low period cut-off

The Low period cut-off allows to cut the low periods (or high frequencies) of the measurements. In AquaHarmony, this value is interpreted as a period criterium. All periods below this defined value are removed from the dataset, resulting in fewer data points. The relation between the Low period cut-off and the frequency is described as:

$$T_{crit} = \frac{1}{f}$$

#### Equation 3

where  $T_{crit}$  is the Low period cut-off and f being the frequency of the data points. The filtering is based on the unfiltered raw data.

#### 3.4.2 Harmonic lowest period and Harmonic highest period

These parameters are intendent for filtering of harmonic measurements, such as the effect of tidal currents. Typical period of tidal current is 6 hours. Periods within the range of the lowest and highest periods are filtered and removed from the dataset. The filtering is based on the unfiltered raw data. **Note (3)**.

#### Note (3)

Results from filtering applying Harmonic lowest/highest period and Low period cut-off is filtered and reported in separate files.

### 3.5 Raw Data

The Raw Data field is illustrated in Figure 7, where the raw data from the measurements are presented. It contains a table for presentation of measurement time, current speed and -direction. More detailed information is presented in Table 3.

| Time                    | Speed  | Direction |   |  |
|-------------------------|--------|-----------|---|--|
| 2021-01-01 01:00:00 CET | 0.4066 | 63.4140   |   |  |
| 2021-01-01 01:10:00 CET | 0.4450 | 73.8127   | E |  |
| 2021-01-01 01:20:00 CET | 0.4818 | 83.7081   | L |  |
| 2021-01-01 01:30:00 CET | 0.5163 | 92.8612   | L |  |
| 2021-01-01 01:40:00 CET | 0.5466 | 101.0599  | L |  |
| 2021-01-01 01:50:00 CET | 0.5696 | 108.1634  | L |  |
| 2021-01-01 02:00:00 CET | 0.5821 | 114.0943  | L |  |
| 2021-01-01 02:10:00 CET | 0.5815 | 118.8005  | L |  |
| 2021-01-01 02:20:00 CET | 0.5666 | 122.2085  | L |  |
| 2021-01-01 02:30:00 CET | 0.5381 | 124.1800  | L |  |
| 2021-01-01 02:40:00 CET | 0.4988 | 124.4768  |   |  |
| 2021-01-01 02:50:00 CET | 0.4535 | 122.7569  |   |  |
| 2021-01-01 03:00:00 CET | 0.4095 | 118.6734  |   |  |
| 2021-01-01 03:10:00 CET | 0.3748 | 112.2027  |   |  |
|                         |        |           |   |  |

#### Raw Data

Insert line Remove line Paste from clipboard

Paste Ironi cipodare

Figure 7 Input dataset

Each column in the table is editable by double-clicking. Note (4).

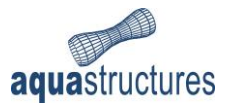

#### Note (4)

AquaHarmony assumes time zone GMT+00 (Central European Time). If your PC is located in another time zone, the time of the raw data will be adjusted upon import.

#### Table 3 Options in the Input dataset field

| Option               | Description                                                                                                    |
|----------------------|----------------------------------------------------------------------------------------------------|
| Time                 | Time when measurements were registered.                                                                                                    |
| Speed                | Magnitude of the measured speed/ velocity. The unit depends on what the sensor reports, but is usually measured in <i>m</i> /s or <i>cm</i> /s.                                                                                                    |
| Direction            | The direction of the measurements. The value should be interpreted<br>as direction TOWARDS. Meaning that a value of e.g., 180 is<br>interpreted as towards south. The unit is <i>degrees</i> .                                                                                                    |
| Insert line          | Generates a new empty row in the table. The user may type appropriate values for each column in the generated row.                                                                                                    |
| Remove line          | Deletes the selected row in the table. To select a row, simply right click on a row in the table.                                                                                                    |
| Paste from clipboard | Pastes the latest data from your clipboard. AquaHarmony holds the<br>following time formats:<br>- Import from Excel:<br>dd-MM-yyyy HH:mm:ss<br>- Default time in table:<br>dd-MM-yyyy HH:mm:ss<br>- When copying:<br>dd-MM-yyyy HH:mm:ss<br>- When pasting:<br>dd-MM-yyyy HH:mm:ss<br>- When saving:<br>yyyy-MM-dd HH:mm:ss Z |
| Analyse              | Starts the analysis without saving results. Analysis includes filtering<br>of the raw data based on the parameters in the defined denoising<br>condition. Results are automatically viewed in the right section of<br>the AquaHarmony window.                                                                                 |
| Analyse and Export   | Starts the analysis and saves results in chosen folder. More information in Ch. 3.6.                                                                                                    |

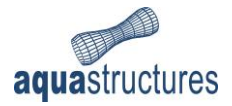

## 3.6 Analyse and Export

Upon selecting **Analyse and Export**, a window for saving the analysis appear. The user should then assign the analysis a name. When selecting **Save**, the filtering analysis is conducted. 12 ASCII-formatted files are generated, an example is provided in Figure 8. In this example the analysis is named "run\_".

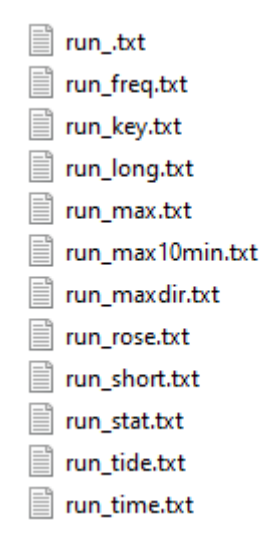

#### Figure 8 Example of result files.

Each result file contains information about the filtered dataset and analysis information. More detailed information about the content is provided in Table 4.

Table 4 Files generated from AquaHarmony

| Filename                        | Description                                                                                                    |
|---------------------------------|----------------------------------------------------------------------------------------------------|
| <filename>.txt</filename>       | Rearranged unfiltered raw data. The first row summarizes<br>the parameters defined in the denoising condition. Then<br>unfiltered data and corresponding direction in [degrees].                                                                                                    |
| <filename>freq.txt</filename>   | Raw- and filtered data transformed to frequency domain.<br>The relation between the frequency $f [1/min]$ and period<br>T [min] is given as:<br>$T(min) = (1/f) \cdot Sampling period [min]$<br>The second column contains unfiltered raw data<br>converted to frequency domain. The third column is the<br>filtered frequencies. If 0.0E+00, then this means that<br>frequencies are removed and filtered form the dataset. |
| <filename>key.txt</filename>    | Key data about software version and license information.                                                                                                    |
| <filename>long.txt</filename>   | Filtered data. Reports all data with periods longer than<br>"Harmonic highest period".                                                                                                    |
| <filename>max.txt</filename>    | First column numbers the directions/ sectors. Second<br>column is the directions/ sectors, unit [degrees]. Third<br>column is maximum unfiltered raw data within the<br>corresponding direction/ sector. Fourth column is<br>maximum filtered data within the corresponding<br>direction/ sector. Fifth column is the difference between<br>unfiltered and filtered data, absolute value.                                    |
| <filename>maxdir.txt</filename> | Filtered data. First column numbers the directions/<br>sectors. Number of the last row should correspond to the                                                                                                    |

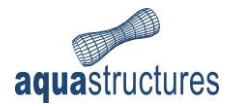

|                                | value defined in "Number of directions". Second column is<br>the directions/ sectors, unit [degrees]. Third column is<br>maximum unfiltered input-data within the corresponding<br>direction/ sector. Fourth column is maximum filtered data<br>within the corresponding direction/ sector. Fifth column is<br>the difference between unfiltered raw data and filtered<br>data, absolute value.                                               |
|--------------------------------|----------------------------------------------------------------------------------------------------|
| <filename>rose.txt</filename>  | Data basis for the Current Rose graph. First dataset, in this<br>file, is filtered data (maximum value within a direction/<br>sector) based on "Low period cut-off", polar coordinates.<br>Second dataset is unfiltered data, polar coordinates. Third<br>dataset is the same as the first dataset, only presented in<br>cartesian coordinates. Fourth dataset is the same as the<br>second dataset, only presented in cartesian coordinates. |
| <filename>short.txt</filename> | Filtered data. Reports all data with periods shorter than<br>"Harmonic lower period".                                                                                                    |
| <filename>stat.txt</filename>  | All data presented (not only maximum within a direction/<br>sector). First column is numbering of each row. Second<br>column is unfiltered data. Third column is filtered data.<br>Fourth column is the difference between unfiltered and<br>filtered data, absolute value.                                                                                                    |
| <filename>tide.txt</filename>  | Filtered data based on the denoising condition in<br>"Harmonic lowest period" and "Harmonic highest period".<br>"Lowest period cut-off" is not included. Cartesian<br>coordinates.                                                                                                    |
| <filename>time.txt</filename>  | Same as <filename>.txt, only this is filtered data.</filename>                                                                                                    |

## 3.7 Filtered Data

When analysis is completed, the filtered dataset will appear in the Filtered Data section of the main view, as illustrated in Figure 9. The time is converted from the format *Year-month-day Hour:Minute:Seconds* to timesteps. The timestep start at 1.0 and ends at the last filtered measurement.

|          | Filtered Data |           |   |
|----------|---------------|-----------|---|
| Timestep | Speed         | Direction |   |
| 1        | 0.4066        | 63.4140   | ~ |
| 2        | 0.4450        | 73.8127   |   |
| 3        | 0.4818        | 83.7081   | 1 |
| 4        | 0.5163        | 92.8612   | ] |
| 5        | 0.5466        | 101.0598  | ] |
| 6        | 0.5696        | 108.1634  |   |
| 7        | 0.5821        | 114.0943  | ] |
| 8        | 0.5815        | 118.8005  | ] |
| 9        | 0.5666        | 122.2085  | 1 |
| 10       | 0.5381        | 124.1800  | ] |
| 11       | 0.4988        | 124.4768  | ] |
| 12       | 0.4535        | 122.7569  | 1 |
| 13       | 0.4095        | 118.6734  |   |
| 14       | 0.3748        | 112.2027  | ] |
| 15       | 0.3566        | 104.1748  | × |

Figure 9 Filtered Data section of the main view

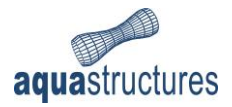

## 3.8 Graphs

Both the unfiltered raw data and the filtered data may be presented is graphs; as a function og time or as a function of direction. The latter is referred to as Current Rose.

#### 3.8.1 View Speed/Time Graph

The graph is found in Graph > View Speed/Time Graph. The measurements are presented as a function of time. It is possible to view both the unfiltered- and the filtered dataset separately or together, as exemplified in Figure 10.

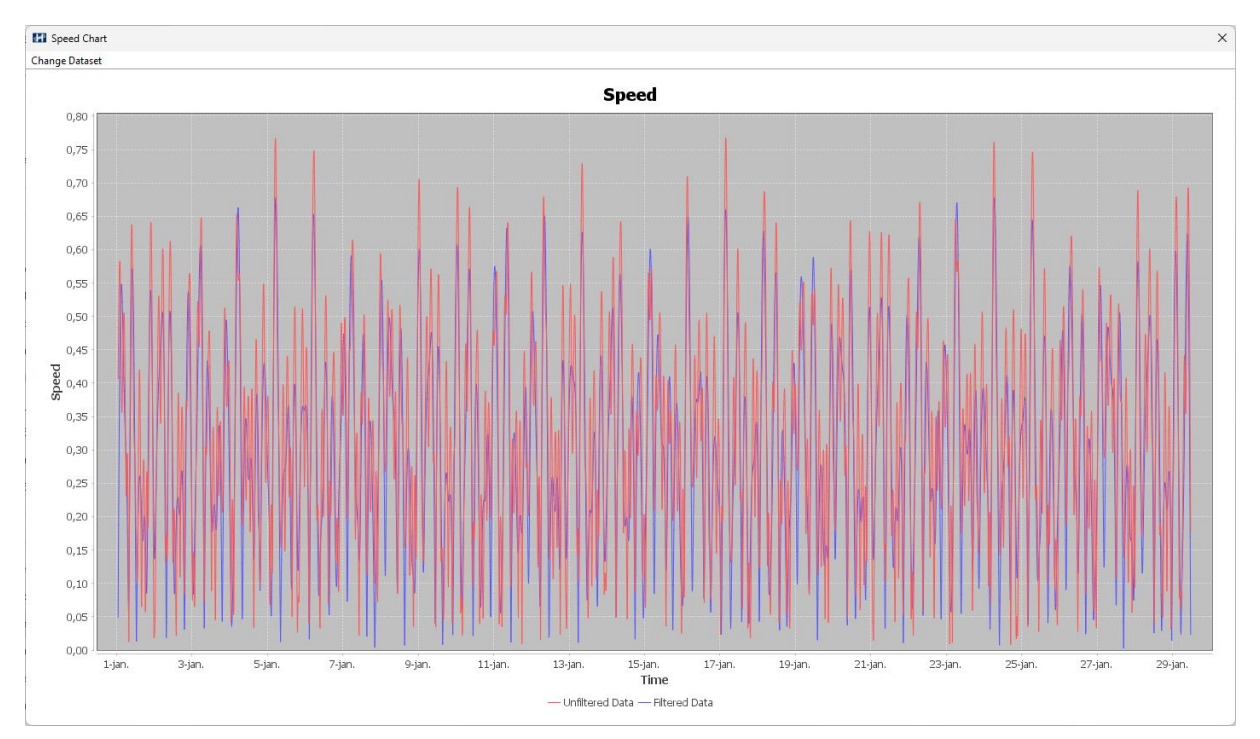

Figure 10 Unfiltered raw data (blue line), filtered data (red line)

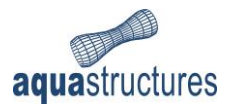

#### 3.8.2 View Current Rose

The Current Rose is found in Graph > View Current Rose. The Current Rose presents the dataset as a function of direction. As for the Graph, both the unfiltered raw data and filtered data may be displayed. An example is seen in Figure 11.

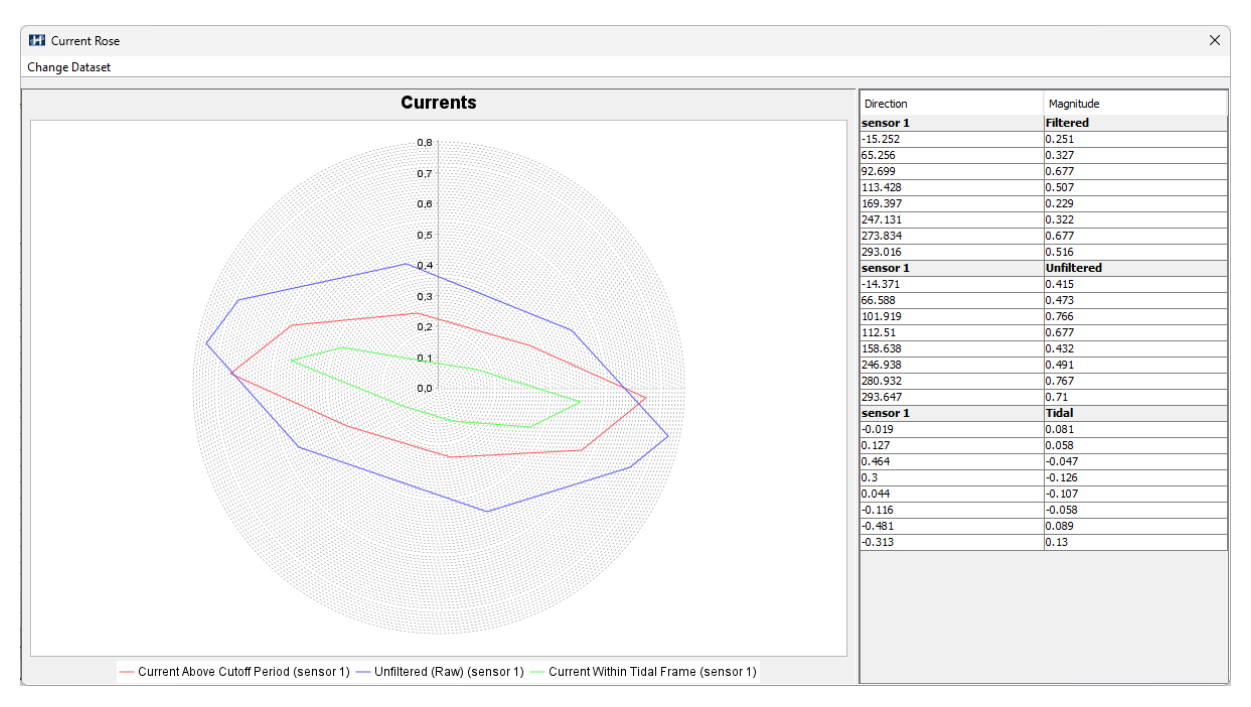

Figure 11 Unfiltered data (red line), filtered data (blue line)

Current within Tidal Frame visualize results from Harmonic highest- and Harmonic lowest period.

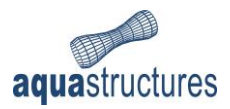

## 4 Warnings and messages

This chapter provides information about selected warnings and messages that AquaHarmony may display.

## 4.1 Save file Corrupted

This message implies that there is something wrong with your .hmodel. The cause is most likely that there is something wrong with the .hmodel-file. The .hmodel-file is a human readable XML file so you can view it in many text editors (e.g. Notepad++). Corrupted data will be omitted upon loading data in AquaHarmony.

| Message    |                     | $\times$ |
|------------|---------------------|----------|
| <b>(</b> ) | Save file Corrupted |          |
|            | OK                  |          |

Figure 12 Message: Save file Corrupted

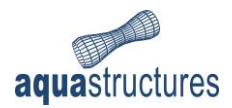

## 5 Example of application AquaHarmony

In this chapter a simple how-to-use-example for application of AquaHarmony is presented. The example is divided into three main sections: preprocessing, analysis and postprocessing.

### 5.1 Learning objectives

Upon completion of this example, you will be able to:

- Create template-file for import of raw data
- Import of raw data
- Set denoising condition (filtering criteria)
- Run and save analysis
- View results as current rose and as a function of time

### 5.2 Preprocessing

In this example you will need raw data for the analysis.

From the start menu on your computer search AquaHarmony.

AquaHarmony

1 Load

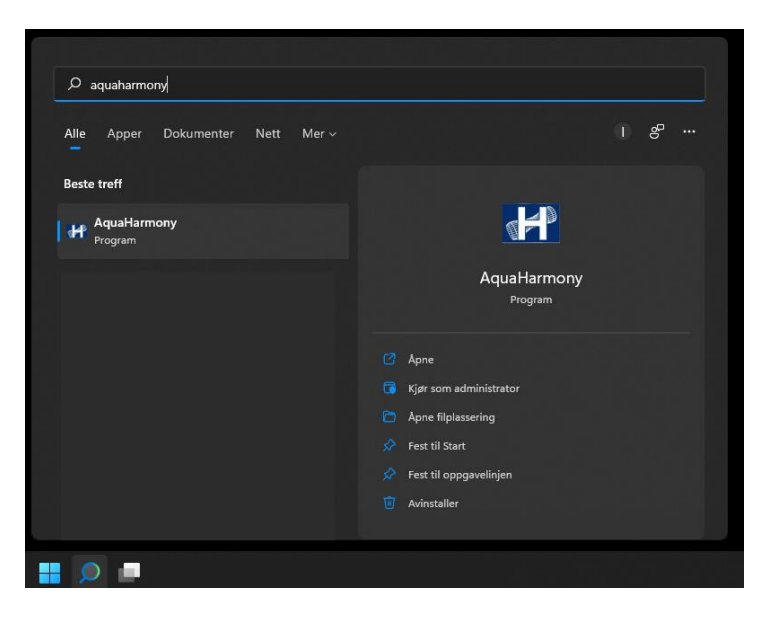

Load the program. The main view is presented in the figure below.

| AquaHarmony Ver                                                        | sion: 1.0.0-58              |                        |          |            | -              |           | ×   |
|------------------------------------------------------------------------|-----------------------------|------------------------|----------|------------|----------------|-----------|-----|
| Tab                                                                    |                             |                        |          |            |                |           |     |
| Number of direction<br>Low period cut-off [min<br>Sampling period [min | Harmonic lo<br>Harmonic hig | west period [hour:min] |          |            |                |           |     |
|                                                                        | Raw Da                      | ata                    |          | Filtered D | ata            |           |     |
| Time                                                                   | Speed                       | Direction              | Timestep | Speed      | Direction      |           |     |
|                                                                        |                             |                        |          |            |                |           |     |
| Insert line Re                                                         | move line Paste fro         | m dipboard             |          |            | Analyse Analys | e and Exp | ort |

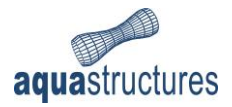

2 Create Template AquaHarmony reads raw data with a specific format. To ensure that your data is read correctly, you should first create a template for the raw data. Select **File** > **Create Template**. This example is based on data found in Ch. 5.5. In the **Input** window for **Amount of sensors**, type 1.

| Input |                                                       | × |
|-------|-------------------------------------------------------|---|
| ?     | Amount of sensors:           Image: OK         Cancel |   |

#### Select OK.

Navigate to a folder where you want to save the template. In this example we have chosen Documents\AquaSim\AquaHarmony and named it "Raw\_data". The template will be saved in Excel-format.

| Save            |                |            |        |         | ×      |
|-----------------|----------------|------------|--------|---------|--------|
| Save in:        | Harmony        |            | $\sim$ | • 🞞 💜 🏂 |        |
| Siste elementer |                |            |        |         |        |
| Skrivebord      |                |            |        |         |        |
| Dokumenter      |                |            |        |         |        |
| Denne PCen      |                |            |        |         |        |
| 1               | File name:     | Raw_data   |        |         | Save   |
| Nettverk        | Files of type: | Excel file |        | $\sim$  | Cancel |

#### Select Save.

The Excel-template will automatically be loaded with some preset information. This is information about the number of- and name of sensor(s), followed by headers for where the raw data is to be pasted.

|   | А                          | В         | С          | D |
|---|----------------------------|-----------|------------|---|
| 1 | Sensor Amount              | 1         |            |   |
| 2 | Sensor Name                | sensor 1  |            |   |
| 3 | Time (dd.mm.yyyy hh:mm:ss) | Magnitude | directions |   |
| 4 |                            |           |            |   |
| 5 |                            |           |            |   |
| 6 |                            |           |            |   |
| 7 |                            |           |            |   |

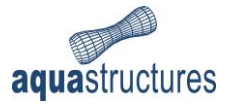

The raw data must, at time being, be in a specific format. This is day.day.month.month.year.year.year.year hour:hour:minute:minute:second:second.

Copy the data from Table 5 (see Ch. 5.5) and paste it in the template-file.

|    | Α                          | В           | С          |
|----|----------------------------|-------------|------------|
| 1  | Sensor Amount              | 1           |            |
| 2  | Sensor Name                | sensor 1    |            |
| 3  | Time (dd.mm.yyyy hh:mm:ss) | Magnitude   | directions |
| 4  | 01.01.2021 00:00:00        | 0.406552421 | 63.414018  |
| 5  | 01.01.2021 00:10:00        | 0.444950278 | 73.812697  |
| 6  | 01.01.2021 00:20:00        | 0.481772524 | 83.708068  |
| 7  | 01.01.2021 00:30:00        | 0.516341715 | 92.861176  |
| 8  | 01.01.2021 00:40:00        | 0.546617822 | 101.05985  |
| 9  | 01.01.2021 00:50:00        | 0.569598384 | 108.16339  |
| 10 | 01.01.2021 01:00:00        | 0.582081705 | 114.09434  |
| 11 | 01.01.2021 01:10:00        | 0.581502964 | 118.80047  |
| 12 | 01.01.2021 01:20:00        | 0.566644277 | 122.20848  |
| 13 | 01.01.2021 01:30:00        | 0.538137824 | 124.18     |
| 14 | 01.01.2021 01:40:00        | 0.498758619 | 124.47676  |
| 15 | 01.01.2021 01:50:00        | 0.453518498 | 122.75689  |
| 16 | 01.01.2021 02:00:00        | 0.409472121 | 118.67342  |
| 17 | 01.01.2021 02:10:00        | 0.374823629 | 112.20269  |
| 10 | 01 01 0001 00:00           | 0.050000000 | 104 17470  |

Save the template.

4 Load raw data to AquaHarmony

3 Paste raw

data to the template

From the main view in AquaHarmony, select **File > Import File...** Navigate to where you saved the template-file.

| 🚰 Open          |                |               |     | ×      |
|-----------------|----------------|---------------|-----|--------|
| Look in:        | Harmony        | ~             | ø 🖻 |        |
| Siste elementer | X Raw_data     | xisx          |     |        |
| Skrivebord      |                |               |     |        |
| Dokumenter      |                |               |     |        |
| Denne PCen      |                |               |     |        |
| <b>P</b>        | File name:     | Raw_data.xlsx |     | Open   |
| Nettverk        | Files of type: | Excel file    | ~   | Cancel |

Select the file and press **Open**.

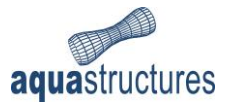

The raw data is imported and your AquaHarmony window should resemble the figure below.

| 🖪 AquaHarmony Version: 1 | 1.0.0-58                |                  |   |          |              |        | _         |           | ×   |
|--------------------------|-------------------------|------------------|---|----------|--------------|--------|-----------|-----------|-----|
| File Results Tabs        |                         |                  |   |          |              |        |           |           |     |
| sensor <u>1</u>          |                         |                  |   |          |              |        |           |           |     |
| Number of directions 8   | Harmonic lowest period  | [hour:min] 00:00 |   |          |              |        |           |           |     |
| Sampling period [min] 0  | Harmonic highest period | [nour:min] 00:00 |   |          |              |        |           |           |     |
|                          | Raw Data                |                  |   |          | Filtered Dat | a      |           |           |     |
| Time                     | Speed                   | Direction        |   | Timestep | Speed        |        | Direction |           |     |
| 2021-01-01 01:00:00 CET  | 0.4066                  | 63.4140          |   |          |              |        |           |           |     |
| 2021-01-01 01:10:00 CET  | 0.4450                  | 73.8127          | П |          |              |        |           |           |     |
| 2021-01-01 01:20:00 CET  | 0.4818                  | 83.7081          |   |          |              |        |           |           |     |
| 2021-01-01 01:30:00 CET  | 0.5163                  | 92.8612          |   |          |              |        |           |           |     |
| 2021-01-01 01:40:00 CET  | 0.5466                  | 101.0599         |   |          |              |        |           |           |     |
| 2021-01-01 01:50:00 CET  | 0.5696                  | 108.1634         |   |          |              |        |           |           |     |
| 2021-01-01 02:00:00 CET  | 0.5821                  | 114.0943         |   |          |              |        |           |           |     |
| 2021-01-01 02:10:00 CET  | 0.5815                  | 118.8005         |   |          |              |        |           |           |     |
| 2021-01-01 02:20:00 CET  | 0.5666                  | 122.2085         |   |          |              |        |           |           |     |
| 2021-01-01 02:30:00 CET  | 0.5381                  | 124.1800         |   |          |              |        |           |           |     |
| Insert line Remove l     | ne Paste from dipboard  |                  |   |          |              | Analys | e Analyse | e and Exp | ort |

AquaHarmony apply Central European Time format. Depending on the location of your computer, the time in AquaHarmony may deviate from the time in the raw data file.

5 Set denoising condition

For more information on the parameters for the denoising condition reference is made to Ch. 3.4. In this example, the **Low period cut-off** is 90 minutes, **Harmonic lowest period** is 12 hours and the **Harmonic highest period** is 24 hours.

| sensor <u>1</u>          |    |                                    |       |
|--------------------------|----|------------------------------------|-------|
| Number of directions     | 8  | Harmonic lowest period [hour:min]  | 12:00 |
| Low period cut-off [min] | 90 | Harmonic highest period [hour:min] | 24:00 |
| Sampling period [min]    | 10 |                                    |       |

The preprocessing is finished.

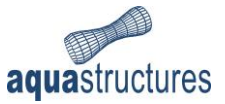

### 5.3 Analysis

6 Analyse To run and generate result files, select Analyse and Export. Navigate to an appropriate place to save the analysis. We have chosen Documents\AquaSim\AquaHarmony, and created the folder Analysis. In the section File name, type a name of the analysis. We have chosen run.

| Save            |                |                   |                | ×     |
|-----------------|----------------|-------------------|----------------|-------|
| Save in:        | Analysis       | ~ 🌶               | <del>ب</del> 🔁 |       |
| Siste elementer |                |                   |                |       |
| Skrivebord      |                |                   |                |       |
| Dokumenter      |                |                   |                |       |
| Denne PCen      |                |                   |                |       |
| ٢               | File name:     | run               | S              | ave   |
| Nettverk        | Files of type: | AquaSim text file | ~ C            | ancel |

Select **Save**. The analysis (or filtering) starts. When the filtering is finished, the results (filtered data) will appear to the left in the main view of AquaHarmony.

| ensor <u>1</u>                                     |                         |                    |          |               |           |
|----------------------------------------------------|-------------------------|--------------------|----------|---------------|-----------|
| Number of directions                               | Harmonic lowest perior  | Doursmin] 12:00    |          |               |           |
| Number of directions o                             |                         |                    |          |               |           |
| Low period cut-off [min] 90                        | Harmonic highest period | d [hour:min] 24:00 |          |               |           |
| Sampling period [min]                              |                         |                    |          |               |           |
|                                                    |                         |                    |          |               |           |
|                                                    | Raw Data                |                    |          | Filtered Data |           |
| Time                                               | Speed                   | Direction          | Timestep | Speed         | Direction |
| 2021-01-01 01:00:00 CET                            | 0.4066                  | 63.4140            | 1        | 0.3570        | 83.044    |
| 2021-01-01 01:10:00 CET                            | 0.4450                  | 73.8127            | 2        | 0.4116        | 81.624    |
| 2021-01-01 01:20:00 CET                            | 0.4818                  | 83.7081            | 3        | 0.4641        | 84.107    |
| 2021-01-01 01:30:00 CET                            | 0.5163                  | 92.8612            | 4        | 0.5084        | 89.704    |
| 2021-01-01 01:40:00 CET                            | 0.5466                  | 101.0599           | 5        | 0.5440        | 97.297    |
| 2021-01-01 01:50:00 CET                            | 0.5696                  | 108.1634           | 6        | 0.5716        | 105.596   |
| 2021-01-01 02:00:00 CET                            | 0.5821                  | 114.0943           | 7        | 0.5893        | 113.360   |
| 2021-01-01 02:10:00 CET                            | 0.5815                  | 118.8005           | 8        | 0.5924        | 119.663   |
| 2021-01-01 02:20:00 CET                            | 0.5666                  | 122.2085           | 9        | 0.5770        | 123.956   |
| 2021-01-01 02:30:00 CET                            | 0.5381                  | 124.1800           | 10       | 0.5431        | 125.943   |
|                                                    | 0.4988                  | 124.4768           | 11       | 0.4964        | 125.442   |
| 2021-01-01 02:40:00 CET                            | 0.4535                  | 122.7569           | 12       | 0.4463        | 122.390   |
| 2021-01-01 02:40:00 CET<br>2021-01-01 02:50:00 CET |                         |                    |          |               | 117.000   |

7 Save Good saving routines are important to ensure data is not lost. Select File > Save and navigate to an appropriate place where you want to save the data. We have chosen Documents\AquaSim\AquaHarmony, and named the file Example.

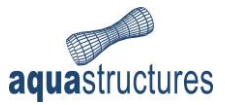

| Save Save       |                |                                                                                                    | × |
|-----------------|----------------|----------------------------------------------------------------------------------------------------|---|
| Save in:        | Harmony        | <ul> <li>Image: state of the state of the state of th</li></ul> |   |
| Siste elementer | Analysis       |                                                                                                    |   |
| Skrivebord      |                |                                                                                                    |   |
| Dokumenter      |                |                                                                                                    |   |
| Denne PCen      |                |                                                                                                    |   |
| <b></b>         | File name:     | Example Save                                                                                                    |   |
| Nettverk        | Files of type: | AquaHarmony model file $\checkmark$ Cancel                                                                                                    |   |

Select Save. The file will be saved with the format .hmodel (Harmony model).

### 5.4 Postprocessing

8 ViewThe filtered data can be viewed in terms of a current rose. Select Results > ViewCurrent RoseCurrent Rose.

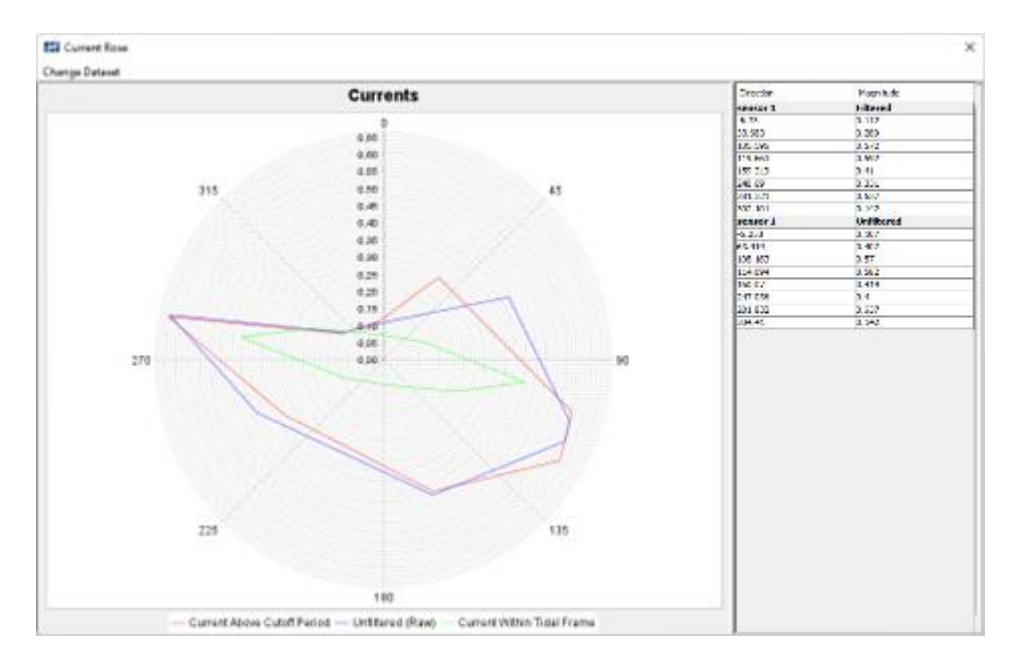

From the **Change dataset** menu, you can choose to view both filtered and raw data. In addition, the harmonic components can be toggled on or off. To the left in the Current Rose window the datapoints from the rose is shown. These can be copied to clipboard.

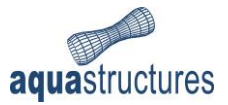

Normally, measurements consist of thousands of datapoints. This example is based on 100 datapoints, which is few, and the results will therefore become somewhat inadequate.

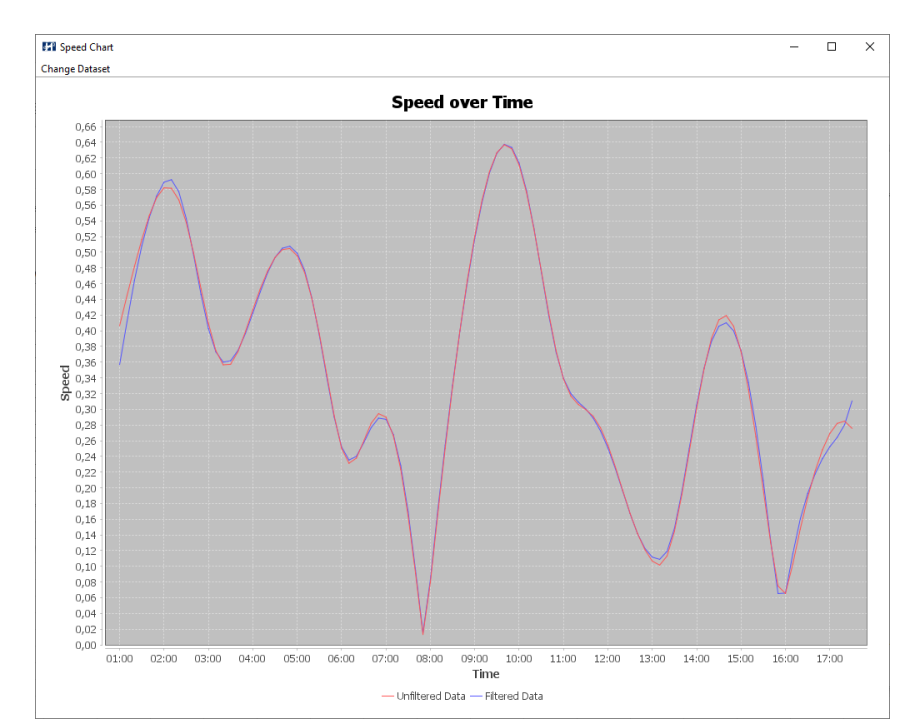

## 9 View SpeedThe filtered and raw data can also be viewed as a function of time. Select results >over TimeView Speed/Time Graph.

The visibility of the filtered- and raw data (e.i, unfiltered data) can be toggled on and off from the **Change dataset** menu.

--- End of example ---

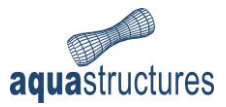

## 5.5 Example raw data

Example data for import to AquaHarmony.

Table 5 Raw data

| Time                | Current magnitude | Current direction |
|---------------------|-------------------|-------------------|
| 01.01.2021 00:00:00 | 0.406552          | 63.41402          |
| 01.01.2021 00:10:00 | 0.44495           | 73.8127           |
| 01.01.2021 00:20:00 | 0.481773          | 83.70807          |
| 01.01.2021 00:30:00 | 0.516342          | 92.86118          |
| 01.01.2021 00:40:00 | 0.546618          | 101.0599          |
| 01.01.2021 00:50:00 | 0.569598          | 108.1634          |
| 01.01.2021 01:00:00 | 0.582082          | 114.0943          |
| 01.01.2021 01:10:00 | 0.581503          | 118.8005          |
| 01.01.2021 01:20:00 | 0.566644          | 122.2085          |
| 01.01.2021 01:30:00 | 0.538138          | 124.18            |
| 01.01.2021 01:40:00 | 0.498759          | 124.4768          |
| 01.01.2021 01:50:00 | 0.453518          | 122.7569          |
| 01.01.2021 02:00:00 | 0.409472          | 118.6734          |
| 01.01.2021 02:10:00 | 0.374824          | 112.2027          |
| 01.01.2021 02:20:00 | 0.356605          | 104.1748          |
| 01.01.2021 02:30:00 | 0.357298          | 96.36492          |
| 01.01.2021 02:40:00 | 0.373506          | 90.54301          |
| 01.01.2021 02:50:00 | 0.39866           | 87.49402          |
| 01.01.2021 03:00:00 | 0.426626          | 87.06942          |
| 01.01.2021 03:10:00 | 0.453229          | 88.70788          |
| 01.01.2021 03:20:00 | 0.475977          | 91.77196          |
| 01.01.2021 03:30:00 | 0.493215          | 95.6667           |
| 01.01.2021 03:40:00 | 0.503392          | 99.86835          |
| 01.01.2021 03:50:00 | 0.504758          | 103.927           |
| 01.01.2021 04:00:00 | 0.495494          | 107.4532          |
| 01.01.2021 04:10:00 | 0.474191          | 110.0824          |
| 01.01.2021 04:20:00 | 0.440493          | 111.4097          |
| 01.01.2021 04:30:00 | 0.395776          | 110.8873          |
| 01.01.2021 04:40:00 | 0.343865          | 107.6817          |
| 01.01.2021 04:50:00 | 0.291824          | 100.5723          |
| 01.01.2021 05:00:00 | 0.250398          | 88.38079          |
| 01.01.2021 05:10:00 | 0.231275          | 71.96151          |
| 01.01.2021 05:20:00 | 0.237778          | 55.80364          |
| 01.01.2021 05:30:00 | 0.259676          | 44.00351          |
| 01.01.2021 05:40:00 | 0.282242          | 36.97296          |
| 01.01.2021 05:50:00 | 0.294449          | 33.47086          |
| 01.01.2021 06:00:00 | 0.29001           | 32.36706          |
| 01.01.2021 06:10:00 | 0.266318          | 32.96424          |
| 01.01.2021 06:20:00 | 0.223511          | 34.92942          |
| 01.01.2021 06:30:00 | 0.163791          | 38.31782          |

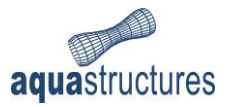

| 01.01.2021 06:40:00 | 0.090871 | 44.41186 |
|---------------------|----------|----------|
| 01.01.2021 06:50:00 | 0.01321  | 93.99664 |
| 01.01.2021 07:00:00 | 0.07933  | 218.4185 |
| 01.01.2021 07:10:00 | 0.166011 | 227.3476 |
| 01.01.2021 07:20:00 | 0.249941 | 234.0309 |
| 01.01.2021 07:30:00 | 0.328551 | 240.5007 |
| 01.01.2021 07:40:00 | 0.400341 | 247.0357 |
| 01.01.2021 07:50:00 | 0.464456 | 253.611  |
| 01.01.2021 08:00:00 | 0.520241 | 260.0986 |
| 01.01.2021 08:10:00 | 0.566828 | 266.3312 |
| 01.01.2021 08:20:00 | 0.602921 | 272.1353 |
| 01.01.2021 08:30:00 | 0.62685  | 277.3502 |
| 01.01.2021 08:40:00 | 0.636893 | 281.8322 |
| 01.01.2021 08:50:00 | 0.631774 | 285.4453 |
| 01.01.2021 09:00:00 | 0.611184 | 288.042  |
| 01.01.2021 09:10:00 | 0.576239 | 289.4377 |
| 01.01.2021 09:20:00 | 0.529769 | 289.3854 |
| 01.01.2021 09:30:00 | 0.476398 | 287.5677 |
| 01.01.2021 09:40:00 | 0.422303 | 283.6513 |
| 01.01.2021 09:50:00 | 0.374403 | 277.494  |
| 01.01.2021 10:00:00 | 0.338544 | 269.5439 |
| 01.01.2021 10:10:00 | 0.316832 | 261.1172 |
| 01.01.2021 10:20:00 | 0.306114 | 253.9537 |
| 01.01.2021 10:30:00 | 0.299747 | 249.3132 |
| 01.01.2021 10:40:00 | 0.291206 | 247.6606 |
| 01.01.2021 10:50:00 | 0.276467 | 249.016  |
| 01.01.2021 11:00:00 | 0.254529 | 253.3519 |
| 01.01.2021 11:10:00 | 0.226901 | 260.7831 |
| 01.01.2021 11:20:00 | 0.196679 | 271.5814 |
| 01.01.2021 11:30:00 | 0.167406 | 286.0603 |
| 01.01.2021 11:40:00 | 0.141843 | 304.4103 |
| 01.01.2021 11:50:00 | 0.121285 | 326.7737 |
| 01.01.2021 12:00:00 | 0.106632 | 353.7467 |
| 01.01.2021 12:10:00 | 0.101544 | 25.85357 |
| 01.01.2021 12:20:00 | 0.113153 | 59.56432 |
| 01.01.2021 12:30:00 | 0.144634 | 87.73304 |
| 01.01.2021 12:40:00 | 0.191327 | 108.1171 |
| 01.01.2021 12:50:00 | 0.24591  | 122.6835 |
| 01.01.2021 13:00:00 | 0.301356 | 133.5413 |
| 01.01.2021 13:10:00 | 0.351311 | 142.0475 |
| 01.01.2021 13:20:00 | 0.390266 | 149.011  |
| 01.01.2021 13:30:00 | 0.413889 | 154.9195 |
| 01.01.2021 13:40:00 | 0.419362 | 160.07   |
| 01.01.2021 13:50:00 | 0.40562  | 164.6333 |
| 01.01.2021 14:00:00 | 0.373415 | 168.6719 |

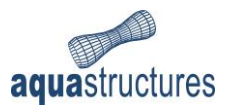

| 01.01.2021 14:10:00 | 0.325218 | 172.1139 |
|---------------------|----------|----------|
| 01.01.2021 14:20:00 | 0.26496  | 174.6363 |
| 01.01.2021 14:30:00 | 0.197782 | 175.2842 |
| 01.01.2021 14:40:00 | 0.130332 | 171.0295 |
| 01.01.2021 14:50:00 | 0.074923 | 150.5796 |
| 01.01.2021 15:00:00 | 0.065401 | 100.9898 |
| 01.01.2021 15:10:00 | 0.102983 | 75.79602 |
| 01.01.2021 15:20:00 | 0.147317 | 72.02661 |
| 01.01.2021 15:30:00 | 0.187187 | 75.22836 |
| 01.01.2021 15:40:00 | 0.220911 | 81.1923  |
| 01.01.2021 15:50:00 | 0.248372 | 88.29502 |
| 01.01.2021 16:00:00 | 0.269156 | 95.65328 |
| 01.01.2021 16:10:00 | 0.281996 | 102.7011 |
| 01.01.2021 16:20:00 | 0.284912 | 109.0663 |
| 01.01.2021 16:30:00 | 0.275765 | 114.4903 |

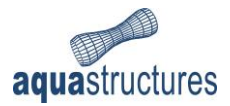

## **6** References

- Chen, N. (2020a, 12 01). *Ning Chen*. Retrieved from Deniosing Data with Fast Fourier Transform: https://kinder-chen.medium.com/denoising-data-with-fast-fourier-transform-a81d9f38cc4c
- Wikipedia. (2020, 05 20). *Morison equation*. Retrieved from Wikipedia: https://en.wikipedia.org/wiki/Morison\_equation
- Wikipedia. (2021a, 05 04). *Fourier Transform*. Retrieved from Wikipedia: https://en.wikipedia.org/wiki/Fourier\_transform